# After Each Approval Release

#### **Tech Log Application**

ReferenceRevisionDate**TL-UGA-REL-0021.007/11 2024** 

#### Overview

This guide is for customers who operate under regulators that require a second Approval Release on specific maintenance items following an initial release. The steps below detail how to complete this process in the Tech Log Application.. This functionality is available on App version 1.34 and above.

**Note:** You can rename this feature in the Web Dashboard to fit your organisation's terminology. For example, replace "CRS" with "RII" (Required Inspection Item).

- Navigate to: Operator Settings -> Edit Operator Settings -> Terminology Approval Release
- 2. Edit Terminology: Remove the word "CRS" and add your preferred terminology (e.g., "RII").
- 3. Save the settings.

# **Enabling the After Each Approval Release Feature**

To enable this feature:

- 1. Go to Operator Settings in the Web Dashboard
- 2. Click: Edit Operator Settings
- 3. Go to: Workpack Configuration -> Approval Release Mode
- 4. Set Mode: After each approval release required.
- 5. Save the settings

#### **Granting Access to Approve Release**

- 1. Go to User Settings in the Web Dashboard.
- 2. Click the three-dot menu for the relevant user, select **Edit**.
- 3. Set Approve Deferrals to "Yes" and Save.

|     | First Name                          | Last Name |   |
|-----|-------------------------------------|-----------|---|
| 4   | Cindy                               | TFTEST    |   |
|     | Email                               |           |   |
|     | cindy.davis+tfpilot@trustflight.con | n         |   |
|     | Operator                            | Role      |   |
|     | TrustFlight Training                | ✓ Camo    | ~ |
|     | Capabilities                        |           |   |
|     | Access iPad                         |           |   |
|     | Yes     O No                        |           |   |
|     | Approve deferrals                   |           |   |
|     | Yes     O No                        |           |   |
|     | Approve Release                     |           |   |
|     | Yes     O No                        |           |   |
|     |                                     |           |   |
| 1.2 | Edit PIN                            |           |   |
|     |                                     |           |   |

# **Resolving Maintenance**

Follow the normal workflow for resolving an individual defect from the **Maintenance Module** view:

Click on **Add CRS** for the defect or workpack ( depending on your operator configuration, this option might be named differently).

| 16:11 Sun 10 Nov            |                                |                                 |             |                  |             |                  |                   | 奈 <b>€</b> 31% 🔲 |
|-----------------------------|--------------------------------|---------------------------------|-------------|------------------|-------------|------------------|-------------------|------------------|
| 7 TrustFlight               |                                | nown 🗸                          |             | Last Sync: 16:10 | C           |                  | CT Cindy          | / Training 📃     |
|                             | Defects                        |                                 |             | Maintenance      |             |                  | Workpacks         |                  |
| Q                           |                                |                                 |             |                  |             |                  | Add Defect        | Add CRS          |
| #18<br>DEFERRED             | Other<br>Seat 34a armre        | est INOP                        |             |                  |             |                  | Add CRS           | <br>+            |
| 10<br>calendar              | REPORTED ON<br>2024-11-10      | REPORTED BY<br>Cindy Training   | SECTOR      | LIMIT            | ATIONS<br>E |                  | Edit defect       | /                |
| DAYS REMAINING              | 1                              |                                 |             |                  |             |                  | Share defect link | ₾                |
| #16<br>INSPECTED            | MEL 25-11-01<br>Flightcrew Sea | -03<br>ts - Lumbar Suppo        | rts         |                  |             |                  |                   |                  |
| 2024-11-08<br>DATE RESOLVED | REPORTED ON<br>2024-11-08      | REPORTED BY<br>Cindy TFTraining | SECTOR<br>= | RESO<br>RESO     | DLVED       |                  |                   |                  |
| #13<br>INSPECTED            | NEF<br>Seat 23c belt h         | as minor tear                   |             |                  |             |                  |                   |                  |
| 2024-11-07<br>Date resolved | REPORTED ON<br>2024-11-07      | REPORTED BY<br>Cindy TFTraining | SECTOR<br>- | RESO<br>RESO     | DLVED       |                  |                   |                  |
| #15<br>INSPECTED            | Non-deferred<br>Hhjjkk         |                                 |             |                  |             |                  |                   |                  |
| Dashboard                   |                                | XV<br>New Trip                  |             | Trip Logs        |             | S<br>Maintenance | Docu              | ments            |

#### Enter **Reference** ( if required)

| 13:27 Fri 8 Nov |                                                                                             | 중 € 92% 🔲 |
|-----------------|---------------------------------------------------------------------------------------------|-----------|
|                 |                                                                                             |           |
| ( Ba            | ck Delete                                                                                   | Save      |
|                 | Reference                                                                                   |           |
|                 | MEL<br>Critical<br>Rectification Interval: C (10 days) Reported At: 2024-11-08              |           |
|                 | Please enter a Workpack Reference, PO Number, or<br>other reference for the work undertaken |           |
|                 | REFERENCE :                                                                                 |           |
|                 | Continue                                                                                    |           |
|                 |                                                                                             |           |
|                 |                                                                                             |           |
|                 |                                                                                             |           |
|                 |                                                                                             |           |
|                 |                                                                                             |           |

Select and complete the appropriate **Resolution** details for the work carried out for the defect.

| 13:29 Fri 8 Nov |                                                         |        |      | <b>∻ €</b> 92% 🔲 |
|-----------------|---------------------------------------------------------|--------|------|------------------|
|                 |                                                         |        |      |                  |
|                 |                                                         |        |      |                  |
|                 | pok.                                                    | Delete | Savo |                  |
|                 |                                                         | Delete | Save |                  |
|                 | Туре                                                    |        |      |                  |
|                 | 25-11-01-03                                             |        |      |                  |
|                 | MEL<br>Flightcrew Seats - Lumbar Supports               |        |      |                  |
|                 | Rectification Interval: C (10 days) Reported At: 2024-1 | 11-08  |      |                  |
|                 |                                                         |        |      |                  |
|                 |                                                         |        |      |                  |
|                 | Please select the type of work completed:               |        |      |                  |
|                 |                                                         |        |      |                  |
|                 | Inconcetion                                             |        |      |                  |
|                 | inspection                                              |        |      |                  |
|                 | Part removal/exchange                                   |        |      |                  |
|                 |                                                         |        |      |                  |
|                 | Other Task                                              |        |      |                  |
|                 |                                                         |        |      |                  |
|                 |                                                         |        |      |                  |
|                 |                                                         |        |      |                  |
|                 |                                                         |        |      |                  |
|                 |                                                         |        |      |                  |
|                 |                                                         |        |      |                  |
|                 |                                                         |        |      |                  |
|                 |                                                         |        |      |                  |
|                 |                                                         |        |      |                  |
|                 |                                                         |        |      |                  |
|                 |                                                         |        |      |                  |

**Confirm Defects:** A list of defects that will remain open will be displayed.

- Select No More Defects to proceed to release.
- Add Defect if you encountered a new defect.

| 13:30 | Fri 8 Nov |                                                                                             | <b>∻ ⊾</b> 92% 🔲 े |
|-------|-----------|---------------------------------------------------------------------------------------------|--------------------|
|       |           |                                                                                             |                    |
|       |           |                                                                                             |                    |
|       | A Back    | ck Delete                                                                                   | Save               |
|       |           | Open Defects                                                                                |                    |
|       |           |                                                                                             |                    |
|       |           | Below is a list of open Defects. Additional defects can be<br>added by tapping 'Add defect' |                    |
|       |           |                                                                                             |                    |
|       |           |                                                                                             |                    |
|       |           |                                                                                             |                    |
| -4-   |           |                                                                                             |                    |
|       |           | No Open Defects                                                                             |                    |
|       |           |                                                                                             |                    |
|       |           |                                                                                             |                    |
|       |           |                                                                                             |                    |
|       |           |                                                                                             |                    |
|       |           |                                                                                             |                    |
|       |           |                                                                                             |                    |
|       |           | Add Defect No More Defects                                                                  |                    |
|       |           |                                                                                             |                    |
|       |           |                                                                                             |                    |
|       |           |                                                                                             |                    |
|       |           |                                                                                             |                    |
|       |           |                                                                                             |                    |
|       |           |                                                                                             |                    |

#### Select appropriate Authorisation Options:

- **Sign off with My Details:** Use if authorised to complete work without Part 145 approval.
- **Create Certificate of Release to Service:** Use for work under Part 145 approval.
- **Upload CRS Document:** Use for authorised work documented on paper.

Select Create Certificate of Release to Service to continue

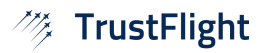

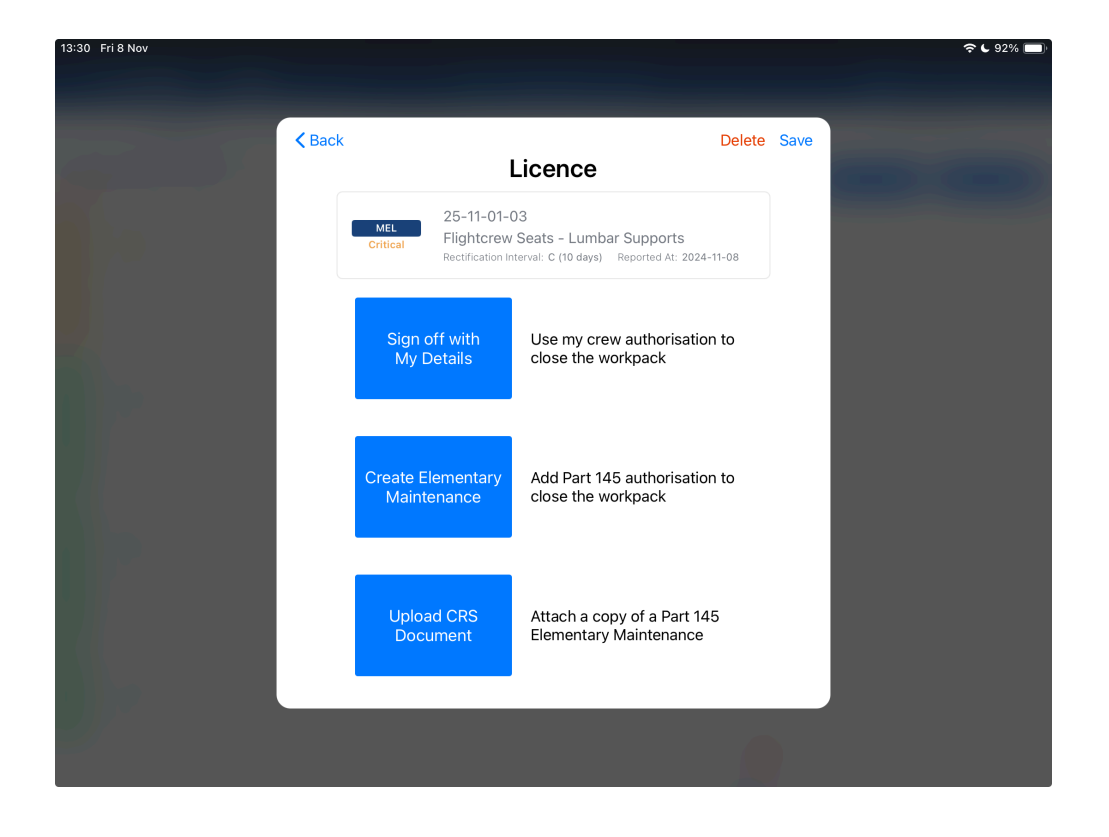

Enter Part 145 Authorisation Details and continue.

| 13:31 Fri 8 Nov |                                                                   |                                                                           | <b>२ €</b> 92% 🔲 |
|-----------------|-------------------------------------------------------------------|---------------------------------------------------------------------------|------------------|
|                 |                                                                   |                                                                           |                  |
|                 |                                                                   |                                                                           |                  |
| <pre></pre>     | ack                                                               | Delete                                                                    | Save             |
|                 | Licence: E                                                        | Engineer Details                                                          |                  |
|                 | MEL<br>Critical 25-11-01-03<br>Flightcrew S<br>Rectification Inte | 3<br>Seats – Lumbar Supports<br>rval: C (10 days) Reported At: 2024-11-08 |                  |
|                 | PART 145 NAME:                                                    | PART 145 APPROVAL NUMBER:                                                 |                  |
|                 | ENGINEER FIRST NAME:                                              | ENGINEER LAST NAME:                                                       |                  |
|                 | ENGINEER LICENCE/AUTHORISAT                                       | ION NUMBER:                                                               |                  |
|                 | PART 145 EMAIL (IF ENTERED A C<br>EMAIL ADDRESS BELOW):           | COPY OF THE SRP WILL BE SENT TO THE                                       |                  |
|                 |                                                                   | Continue                                                                  |                  |
|                 |                                                                   |                                                                           |                  |
|                 |                                                                   |                                                                           |                  |
|                 |                                                                   |                                                                           |                  |
|                 |                                                                   |                                                                           |                  |

| 13:32 Fri 8 Nov |                                                                                                    |        | ÷€9  | 1% 💻 |
|-----------------|----------------------------------------------------------------------------------------------------|--------|------|------|
| Back            | ء<br>Additional Information                                                                                        | Delete | Save |      |
|                 | MEL 25-11-01-03<br>Flightcrew Seats - Lumbar Supports<br>Rectification Interval: C (10 days) Reported AL: 2024-11- | -08    |      |      |
|                 | Please provide any further attachments relevant to this CRS                                                        | )      |      |      |
|                 |                                                                                                    |        |      |      |
|                 | Continue                                                                                                    |        |      |      |
|                 |                                                                                                    |        |      |      |
|                 |                                                                                                    |        |      |      |

Add any relevant attachments (if required) then select **Continue** 

#### **Release Requirement**

Indicate if a second **Approval Release** is required for the item.

Select **Yes** if required, or **No** if not.

In this example we're requiring an Approval Release, so press "Yes" to continue.

| ∠ Back Delete Save                                                                                                    |  |
|----------------------------------------------------------------------------------------------------|--|
| Release Requirement                                                                                                    |  |
| MEL         25-11-01-03           Critical         Flightcrew Seats - Lumbar Supports           Rectification Interval: C (10 days)         Reported At: 2024-11-08 |  |
| Date: 2024-11-08 13:26                                                                                                    |  |
| Details: PO bhjk carried out.<br>Details                                                                                                    |  |
| Open defects: No open defects                                                                                                    |  |
| CRS Signed By: John Smith (JSmith1234) (Pending signature)                                                                                                    |  |
| Release required: No                                                                                                    |  |
| IS RELEASE REQUIRED FOR THIS WORK?:<br>Yes No                                                                                                    |  |
|                                                                                                    |  |

#### Summary of Initial Release

You will see a summary screen with Release details.

- **CRS signed by** will display the engineer's name, with "signature pending" until completed.
- Release Required will display as "YES"

Select **Tap to add a signature** and add your signature to complete the initial release.

| 13:34 Fri 8 Nov |                   |                                                                                                    |            | ଚ ୯ ୨1% 🔲 |
|-----------------|-------------------|----------------------------------------------------------------------------------------------------|------------|-----------|
|                 |                   |                                                                                                    |            |           |
| КВа             | ck                | De                                                                                                    | elete Save |           |
|                 |                   | Summary                                                                                                    |            |           |
|                 | MEL<br>Critical   | 25-11-01-03<br>Flightcrew Seats - Lumbar Supports<br>Rectification Interval: C (10 days) Reported At: 2024-11-01 | 3          |           |
|                 | Date:             | 2024-11-08 13:26                                                                                                 |            |           |
|                 | Details:          | PO bhjk carried out.<br>Details                                                                                  |            |           |
|                 | Open defects:     | No open defects                                                                                                  |            |           |
|                 | CRS Signed By:    | John Smith (JSmith1234) (Pending signature)                                                                      |            |           |
|                 | Release required: | Yes                                                                                                    |            |           |
|                 | Attachments:      |                                                                                                    |            |           |
|                 |                   |                                                                                                    |            |           |
|                 |                   | Tap to add a signature                                                                                           |            |           |
| 20              |                   |                                                                                                    |            |           |

# Approving the Second Approval Release

After the initial release, the defect or task will be resolved, but the aircraft will remain unserviceable until the second approval is completed.

The serviceability overview will display the item driving the aircraft's unserviceable status.

| 15:02 Sun 10 Nov                                                                                                    |                           |                  |                                 | ج                          | 40% 🔳 |
|----------------------------------------------------------------------------------------------------|---------------------------|------------------|---------------------------------|----------------------------|-------|
| TrustFlight <sup>■</sup> TF-AIR     Unserviceable     ↓                                                                                                    | Serviceabil               | Last Sync: 15:01 | C.                              | CT Cindy TFTE              | st ∃  |
| Cindy TFTEST, TrustFlight Training (                                                                                                    | Maintenance               | e Serv           | riceability unknown 🌑           |                            |       |
|                                                                                                    | Defects                   |                  | Serviceable 🌒                   | days ago<br>UNKNOWN        |       |
| TF-AIR AIRCRAFT UNSERVICEABLE (i                                                                                                    | Release                   |                  | Missing 🔴 🍟                     | Hours Rem. (i) Last Flown  | i     |
| 757 MAX 6 (X)   FOB: 0 Kg                                                                                                    | Maintenance               | Checks Not Servi | ceability Impacting             |                            |       |
| No upcoming trips<br>No upcoming trips have been found :<br>this accraft.                                                                                                    | Documents<br>Sync Expirat | ion              | No issues  No issues  No issues | 4<br>MAINTENANCE<br>CHECKS |       |
| Add new trip                                                                                                    |                           |                  | 0                               | )<br>E                     |       |
| Last Trip                                                                                                    |                           |                  |                                 | 0                          |       |
| 2024-10-07         Luke Franklin         CO           1. 00AL → 00AK         00:00 - 00:00         00:00         02:00         - 02:00           2. 00AK → 00AA         02:00 - 02:00         -         -         -         -         -         -         -         -         -         -         -         -         -         -         -         -         -         -         -         -         -         -         -         -         -         -         -         -         -         -         -         -         -         -         -         -         -         -         -         -         -         -         -         -         -         -         -         -         -         -         -         -         -         -         -         -         -         -         -         -         -         -         -         -         -         -         -         -         -         -         -         -         -         -         -         -         -         -         -         -         -         -         -         -         -         -         -         -         -         - <t< th=""><th>MPLETE</th><th></th><th>DOCUMENTS</th><th>ADD UPLIFT</th><th>SUP</th></t<> | MPLETE                    |                  | DOCUMENTS                       | ADD UPLIFT                 | SUP   |
|                                                                                                    |                           |                  | 0 0                             |                            |       |
| Dashboard New                                                                                                    | Trip                      | Trip Logs        | Mainter                         | ance Documents             |       |

#### **Maintenance View**

If an aircraft has a defect or task requiring a second Approval Release, the aircraft will have a static **Release Required** notification on the maintenance module view. The number of items requiring second Approval Release is also clearly visible in the notification

Items with pending approval will be flagged as **Approval Required**.

| 5 3011 TO 1404              |                                 |                                 |             |             |                    |                  |                 | ·~ C 39%    |
|-----------------------------|---------------------------------|---------------------------------|-------------|-------------|--------------------|------------------|-----------------|-------------|
| 🦉 TrustFlight               | TF-AIR<br>Unserviceable ↓       |                                 |             |             | C                  |                  | CT Cinc         | IV TFTEST 🔳 |
|                             | Defects                         |                                 |             | Maintenance | )                  |                  | Workpacks       |             |
| 2                           |                                 |                                 |             |             |                    |                  | Add Defect      | Add CRS     |
| ! Re                        | lease Required - 1 F            | Release Require Appr            | oval        |             |                    |                  |                 |             |
| #16                         | MEL 25-11-01-<br>Flightcrew Sea | -03<br>ts - Lumbar Suppor       | ts          |             |                    |                  | Approval Requir | red 🕕 🚥     |
| 2024-11-08<br>DATE RESOLVED | REPORTED ON<br>2024-11-08       | REPORTED BY<br>Cindy TFTraining | SECTOR<br>- | RE          | SOLUTION<br>SOLVED |                  |                 |             |
| #13                         | NEF<br>Seat 23c belt h          | as minor tear                   |             |             |                    |                  |                 |             |
| 2024-11-07<br>DATE RESOLVED | REPORTED ON<br>2024-11-07       | REPORTED BY<br>Cindy TFTraining | SECTOR      | RE          | SOLUTION           |                  |                 |             |
| #15                         | Non-deferred<br>Hhjjkk          |                                 |             |             |                    |                  |                 |             |
| 2024-11-07<br>DATE RESOLVED | REPORTED ON<br>2024-11-07       | REPORTED BY<br>Cindy TFTraining | SECTOR<br>- | RE          | SOLUTION           |                  |                 |             |
| Dashboard                   |                                 | New Trip                        |             | Trip Logs   |                    | C<br>Maintenance | Doc             | Iments      |

#### Unauthorised Completion of Second Approval Release

Only authorised personnel can complete the second approval release. Users authorised to Approve Releases will be denied access to Approve their own work. Unauthorised users without the correct Approval Release permissions will also be denied access.

This user is attempting to Approve own work.

| 5:55 Sun 10 Nov             |                                                        |                                                                                                    |                   | 奈 ⊾ 24% 🔳                               |
|-----------------------------|--------------------------------------------------------|----------------------------------------------------------------------------------------------------|-------------------|-----------------------------------------|
| 🦇 TrustFlight               | t │ <sup>●</sup> TF-AIR<br><sub>Unserviceable</sub> ↓  |                                                                                                    | CT Cindy          | Training 📃                              |
|                             | Defects                                                | Maintenance                                                                                              | Workpacks         |                                         |
| Q                           |                                                        |                                                                                                    | Add Defect        | Add CRS                                 |
| ! Re                        | elease Required - 1 Release Require Appro              | val                                                                                                    |                   |                                         |
| #18<br>Inspected            | Other<br>Seat 34a armrest INOP                         |                                                                                                    | Approval Required | • • • • • • • • • • • • • • • • • • • • |
| 2024-11-10<br>DATE RESOLVED | REPORTED ON REPORTED BY<br>2024-11-10 Cindy Training   | Unauthorised<br>You don't have permission to approve<br>this release as you completed the<br>maintenance |                   |                                         |
| #16<br>INSPECTED            | MEL 25-11-01-03<br>Flightcrew Seats - Lumbar Suppor    | OK                                                                                                    |                   |                                         |
| 2024-11-08<br>DATE RESOLVED | REPORTED ON REPORTED BY<br>2024-11-08 Cindy TFTraining | SECTOR RESOLUTION<br>- RESOLVED                                                                          |                   |                                         |
| #13<br>INSPECTED            | NEF<br>Seat 23c belt has minor tear                    |                                                                                                    |                   |                                         |
| 2024-11-07<br>DATE RESOLVED | REPORTED ON REPORTED BY<br>2024-11-07 Cindy TFTraining | SECTOR RESOLUTION - RESOLVED                                                                             |                   |                                         |
| Dashboard                   | ہ<br>چی<br>New Trip                                    | Trip Logs                                                                                                | Maintenance Docum | ents                                    |

This user has no permission to Approve a Release.

| 58 Sun 10 Nov               |                                                                              |                                                                       |   | 중 € 24% 🔳             |
|-----------------------------|------------------------------------------------------------------------------|-----------------------------------------------------------------------|---|-----------------------|
| ⑦ TrustFlight               | TF-AIR<br>Unserviceable ↓                                                    |                                                                       |   | CT Cindy TFTEST =     |
|                             | Defects                                                                      | Maintenance                                                           |   | Workpacks             |
| Q                           |                                                                              |                                                                       |   | Add Defect Add CRS    |
| ! Re                        | lease Required - 1 Release Require Appro                                     | val                                                                   |   |                       |
| #18<br>INSPECTED            | Other<br>Seat 34a armrest INOP                                               |                                                                       |   | Approval Required 📀 🚥 |
| 2024-11-10<br>date resolved | REPORTED ON REPORTED BY<br>2024-11-10 Cindy Training                         | Unauthorised<br>You don't have permission to approve<br>this release. |   |                       |
| #16<br>INSPECTED            | MEL 25-11-01-03<br>Flightcrew Seats - Lumbar Suppor<br>Seat 64a armrest INOP | ОК                                                                    |   |                       |
| 2024-11-08<br>DATE RESOLVED | REPORTED ON REPORTED BY<br>2024-11-08 Cindy TFTraining                       | SECTOR RESOLUTION - RESOLVED                                          |   |                       |
| #13<br>INSPECTED            | NEF<br>Seat 23c belt has minor tear                                          |                                                                       |   |                       |
| 2024-11-07<br>date resolved | REPORTED ON REPORTED BY<br>2024-11-07 Cindy TFTraining                       | SECTOR RESOLUTION<br>- RESOLVED                                       |   |                       |
| Baatabaaard                 | I<br>A<br>New Trip                                                           | ₩<br>Tin Loos                                                         | S | Documents             |

#### Completion of Second Approval Release

Tap **Approval Required** to start the second Approval Release workflow.

| Fri 8 Nov                   | TF-AIR                                  |                     | Last Sync: 13:38 | Ċ                  | ç€ 90%                |
|-----------------------------|-----------------------------------------|---------------------|------------------|--------------------|-----------------------|
| Defe                        | Unserviceable Cts                       | Cabin Issues        |                  | Maintenance        | Workpacks             |
|                             |                                         |                     |                  |                    | Add Defect Add CRS    |
| ! Re                        | lease Required - 1 Relea                | se Require Approval |                  |                    |                       |
| #16                         | MEL 25-11-01-03<br>Flightcrew Seats - L | umbar Supports      |                  |                    | Approval Required 😝 🔸 |
| 2024-11-08<br>DATE RESOLVED | REPORTED ON REF<br>2024-11-08 -         | DRTED BY SECTO      | r re<br>Re       | SOLUTION           |                       |
| #13                         | NEF<br>Seat 23c belt has m              | inor tear           |                  |                    |                       |
| 2024-11-07<br>DATE RESOLVED | REPORTED ON REP<br>2024-11-07 -         | DRTED BY SECTO      | r re<br>Re       | SOLUTION           |                       |
| #15                         | Non-deferred<br><b>Hhjjkk</b>           |                     |                  |                    |                       |
| 2024-11-07<br>DATE RESOLVED | REPORTED ON REP<br>2024-11-07 -         | DRTED BY SECTO      | R RE<br>GI       | SOLUTION<br>JJJKKK |                       |
| Dashboard                   | I                                       | ZV<br>New Trip      | Trip Logs        | Naintenance        | Documents             |

#### Enter Engineer Details and continue

| 15:12 Sun 10 Nov |                                                              |                                | ଚ 🕻 39% 💽 |
|------------------|--------------------------------------------------------------|--------------------------------|-----------|
|                  |                                                              |                                |           |
|                  |                                                              |                                |           |
|                  |                                                              |                                |           |
|                  | Licence: Eng                                                 | jineer Details                 |           |
|                  | PART 145 NAME:                                               | PART 145 APPROVAL NUMBER:      |           |
|                  |                                                              |                                |           |
|                  | ENGINEER FIRST NAME:                                         | ENGINEER LAST NAME:            |           |
|                  |                                                              |                                |           |
|                  |                                                              |                                |           |
|                  | ENGINEER LICENCE/AUTHORISATION N                             | IUMBER:                        |           |
|                  |                                                              |                                |           |
|                  | PART 145 EMAIL (IF ENTERED A COPY (<br>EMAIL ADDRESS BELOW): | OF THE SRP WILL BE SENT TO THE |           |
|                  |                                                              |                                |           |
|                  | Con                                                          | tinue                          |           |
|                  |                                                              |                                |           |
|                  |                                                              |                                |           |
|                  |                                                              |                                |           |
|                  |                                                              |                                |           |
|                  |                                                              |                                |           |
|                  |                                                              |                                |           |
|                  |                                                              |                                |           |

Add Additional Info (if required) and continue

| 17:07 Sun 10 Nov                                                                                                    |        | <b>奈 €</b> 22% <b>■</b> |
|----------------------------------------------------------------------------------------------------|--------|-------------------------|
|                                                                                                    |        |                         |
|                                                                                                    |        | _                       |
| Sector Sector Sect | Delete |                         |
| Additional Information                                                                                                    |        |                         |
| Please provide any further attachments relevant to this CRS                                                                                                    |        |                         |
| ATTACHMENTS (OPTIONAL):                                                                                                    |        |                         |
|                                                                                                    |        |                         |
| L L L L L L L L L L L L L L L L L L L                                                                                                    |        |                         |
|                                                                                                    |        |                         |
| or Add Files                                                                                                    |        |                         |
| Continue                                                                                                    |        |                         |
| Continue                                                                                                    |        |                         |
|                                                                                                    |        |                         |
|                                                                                                    |        |                         |
|                                                                                                    |        |                         |
|                                                                                                    |        |                         |
|                                                                                                    |        |                         |
|                                                                                                    |        |                         |
|                                                                                                    |        |                         |
|                                                                                                    |        |                         |
|                                                                                                    |        |                         |

#### **Approving Release**

Review details of the work being approved.

- Tapping on **Details** will show the full list of items included in the release.
- **CRS signed by** will display the name and signature of the initial resolver

|                                                                                                    | 15:22 Sun 10 Nov |                 |                                                                                                    | रू <b>८</b> ३ | 7% 🗖 |
|----------------------------------------------------------------------------------------------------|------------------|-----------------|----------------------------------------------------------------------------------------------------|---------------|------|
| Z5-11-01-03         Fightcrew Rests - Lumbar Supports         Actification Interval: C (10 days)         Date:       2024-11-08 13:38         Details:       P0 bijk carried out.         Details:       P0 bijk carried out.         CRS Signed Bs:       John Smith (JSmith1234)         Attachments:       Image: Comparison of Comparison of Compariso                                                                                                    | < B              | ack             | Approving 1 Release                                                                                              | Delete        |      |
| Date:       2024-11-08 13:38         Details:       PD bhjk carried out.         Details       John Smith (USmith1234)         Attachments:       Image: Comparison of the second second s |                  | MEL<br>Resolved | 25-11-01-03<br>Flightcrew Seats - Lumbar Supports<br>Rectification interval: C (10 days) Reported At: 2024-11-08 |               |      |
| Details: Poblik carried out.<br>Details: John Smith (JSmithi234)<br>Attachments: John Smith (JSmithi234)<br>Signature: John Smith (JSmithi234)<br>Continue                                                                                                    |                  | Date:           | 2024-11-08 13:38                                                                                                 |               |      |
| CRS Signed By: John Smith (JSmith/234)<br>Attachments:<br>Signature:<br>Continue                                                                                                    |                  | Details:        | PO bhjk carried out.<br>Details                                                                                  |               |      |
| Attachments:                                                                                                    |                  | CRS Signed By:  | John Smith (JSmith1234)                                                                                          |               |      |
| Signature:                                                                                                    |                  | Attachments:    | <b>W</b>                                                                                                    |               |      |
| Continue                                                                                                    |                  | Signature:      | H                                                                                                    |               |      |
|                                                                                                    |                  |                 | Continue                                                                                                    |               |      |

#### Summary of Approval Release

The summary screen will show any remaining open items on the aircraft and details of the person who requested the Approval Release and name of the person who is approving the release.

| 17:14 Sun 10 Nov                                                                                                    |                         |                                           |        | 🗢 C 21% 🔲 |
|----------------------------------------------------------------------------------------------------|-------------------------|-------------------------------------------|--------|-----------|
|                                                                                                    |                         |                                           |        |           |
|                                                                                                    |                         |                                           |        |           |
| A Base of the second second s<br>Second second second second second second second second second second second second second second second second second second second second second second second second second second second second second second second second second sec | ack                     |                                           | Delete |           |
|                                                                                                    |                         | Summary                                   |        |           |
|                                                                                                    |                         | ,                                         |        |           |
|                                                                                                    | Date:                   | 2024-11-10 17:06                          |        |           |
|                                                                                                    | Open defects:           |                                           |        |           |
|                                                                                                    | Release<br>Reported By: | Cindy TFTraining                          |        |           |
|                                                                                                    | Release Signed I        | By:Simon Cook (SC234) (Pending signature) |        |           |
|                                                                                                    | Attachments:            |                                           |        |           |
|                                                                                                    |                         | Tap to add a signature                    |        |           |
|                                                                                                    |                         | Complete                                  |        |           |
|                                                                                                    |                         |                                           |        |           |
|                                                                                                    |                         |                                           |        |           |

Tap to add a signature and add your signature to Approve Release.

# **Completion of Second Approval Release**

Once the second approval is completed, the aircraft's status will update to **serviceable**, provided no other items require approval or have overdue maintenance.